## 🔿 How to view your Facebook Ads Analytics

#### STEP 1

## Go to https://business.facebook.com/

#### STEP 2

## Click on All tools

| 🖯 Content                | Check unread messages, comments and other thing                                     |
|--------------------------|-------------------------------------------------------------------------------------|
| Planner                  | Draft posts                                                                         |
| چا Ads                   |                                                                                     |
| <sub>0</sub> [] Insights | Commente                                                                            |
| ⊟ All tools              | Comments                                                                            |
| Edit                     | Manage your marketing content<br>See your recent and upcoming posts, stories and ad |
|                          | Planner Posts & reels Stories                                                       |
|                          | See your posts & reels from the last 60 days.                                       |

#### **Click on Ads Manager**

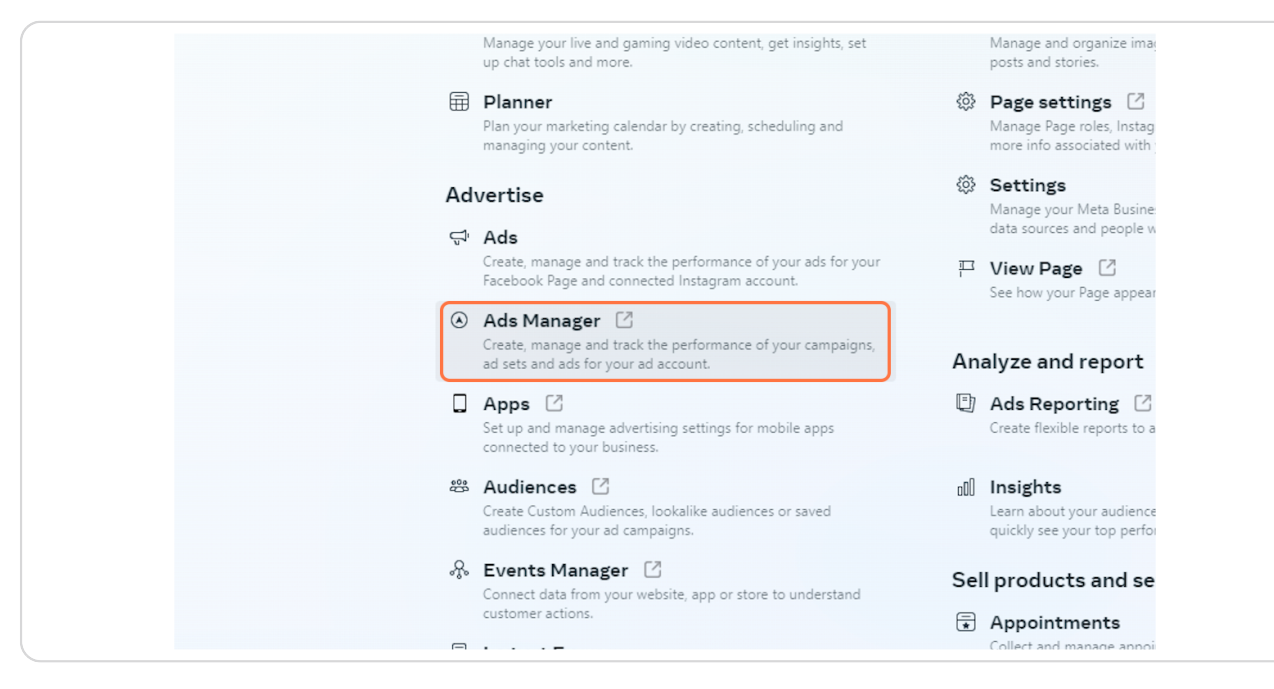

#### **STEP 4**

#### Check the Ads account name

If it is showing your personal Facebook Ad account, you can change it by clicking it.

| $\sim$  | Campaigns                                                                                                    |
|---------|----------------------------------------------------------------------------------------------------|
|         | Warning The credit card used for this ad account has expired. Please go to Billing to update your payment method. |
|         | Q Search and filter                                                                                               |
| <b></b> | Campaigns OC Ad sets                                                                                              |
| Ð       | + Create (1) ▼ 2 Edit ▼ 2 A/B Test 1) 5 10 10 10 10 10 10 10 10 10 10 10 10 10                                    |
| °0°     | Off / On Campaign - Delivery 1 - Bid :                                                                            |
| ē       |                                                                                                    |
|         |                                                                                                    |
|         |                                                                                                    |

## And select your Ad Account

| $\sim$    | Campaigns 🔹                                                                                                    |
|-----------|----------------------------------------------------------------------------------------------------|
|           | Warning The credit go to Billing to update your payment met                                                       |
|           | Q Search an See more ad accounts                                                                                  |
|           | Campai<br>Can't find an ad account? Switch to a different<br>Business Manager account. Switch account<br>+ Create |
| <u>نې</u> | Off / On Campaign → Delivery ↑ →                                                                                  |
|           |                                                                                                    |
| $\equiv$  |                                                                                                    |

#### STEP 6

## Click on Ads Reporting

| 🔿 Meta                 | -                           |
|------------------------|-----------------------------|
| Ads Manager            |                             |
| •                      | © Ad sets                   |
| Account Overview       | Edit 👻 🕹 A/B Test 😰 🕤 💼 🐼 😜 |
| Campaigns              | - Delivery 1 - B            |
| Ads Reporting          |                             |
| 윤 Audiences            |                             |
| िः Ad account settings |                             |
| Billing                |                             |
| All tools              |                             |
|                        |                             |

## If you have more than one Ad account, you can select which one to display.

| ports    | Untitled report   | <b>r⊟</b> ⊧ 1 Ad a | ccount |        |               |              |
|----------|-------------------|--------------------|--------|--------|---------------|--------------|
| delivery | Search and filter |                    |        |        |               |              |
| ot table | Group breakdown   | s                  |        |        |               |              |
| t 💌      | Reach 💌 Impre     | ssions 👻           | Freque | ency 💌 | Amou<br>spent | unt ↓ •<br>t |
|          |                   |                    |        |        |               |              |
|          |                   |                    |        |        |               |              |
|          |                   |                    |        |        |               |              |

#### STEP 8

## Select your Ad account

| Group breakdowns | Report settings                           |                                                                                                    |
|------------------|-------------------------------------------|----------------------------------------------------------------------------------------------------|
| Reach 👻 Impress  | Report name · Optional<br>Untitled report | Standardize attribution setting <b>O</b><br>Select the same attribution setting for the me<br>report. |
|                  | Ad accounts (1 of 1 selected)             | This option is only available for reports more than one ad account.                                   |
|                  | $\checkmark$                              | Standa dize currency<br>Select the same currency for the metrics in th                                |
|                  |                                           | This option is only available for reports<br>multiple currencies and more than one                    |
|                  |                                           | Schedule email<br>Email a scheduled export of your report to su                                       |
|                  |                                           | This option is only available for reports one ad account.                                             |
|                  |                                           |                                                                                                    |

## Click on Apply

| t.           | Platform     |
|--------------|--------------|
|              | Placeme      |
|              | Day          |
|              | Month        |
| Cancel Apply | Custom break |
|              |              |
|              | Level        |
|              | Account      |

#### STEP 10

## Select the time frame for the report

| You have unsaved changes Save 🗸 💭 Refre | esh 🍌 Share       |
|-----------------------------------------|-------------------|
| Clear This month: Nov 1, 2023 👻         | Customize pivot   |
| ▶ A Reset column widths                 | Q Search          |
| Impressions - Frequency - Attribution   | Breakdo           |
| setting                                 | Popular breakdown |
|                                         | ✓ Campaign nar    |
|                                         | 🖌 Ad Set Name     |
|                                         | Ad name           |

# You also have the option to download the report by clicking on Export button.

| nges Save 🔻 💭 Refres      | h 🍌 Share 🛃 Export     |   |
|---------------------------|------------------------|---|
| This month: Nov 1, 2023 💌 | Customize pivot Export | × |
| n widths 🔲 Customize      | Q Search               |   |
|                           | Breakdo Metrics        | ī |
| setting                   | Popular breakdowns     | ~ |
|                           | ✓ Campaign name        |   |
|                           | ✓ Ad Set Name          |   |
|                           | ∆d name                |   |

#### STEP 12

## Then add a file name name and choose the file format you prefer

| Search and filter        | Clear 🛱 This month: Nov 1, 2023 👻 🕞                                                                                                    |
|--------------------------|----------------------------------------------------------------------------------------------------|
|                          |                                                                                                    |
| Ungroup breakdowns       | ▶ A Reset column widths □ Customize                                                                                                    |
| - Ad Set Name - Delivery | ▼ Reach ▼ Impressions ▼ Frequency ▼ Attribution                                                                                                    |
| Export report            | X Po                                                                                                    |
| Export name              |                                                                                                    |
| h                        | ×                                                                                                    |
| Export as:               |                                                                                                    |
| Formatted data tab       | le (.xlsx)                                                                                                    |
| Raw data table (.xls     | sx)                                                                                                    |
| VI CSV (.csv)            |                                                                                                    |
| Image (.png)             |                                                                                                    |
| Options:                 |                                                                                                    |
| Include summary r        | ow Contraction of the second second se |
|                          | Cancel Export                                                                                                    |
|                          |                                                                                                    |